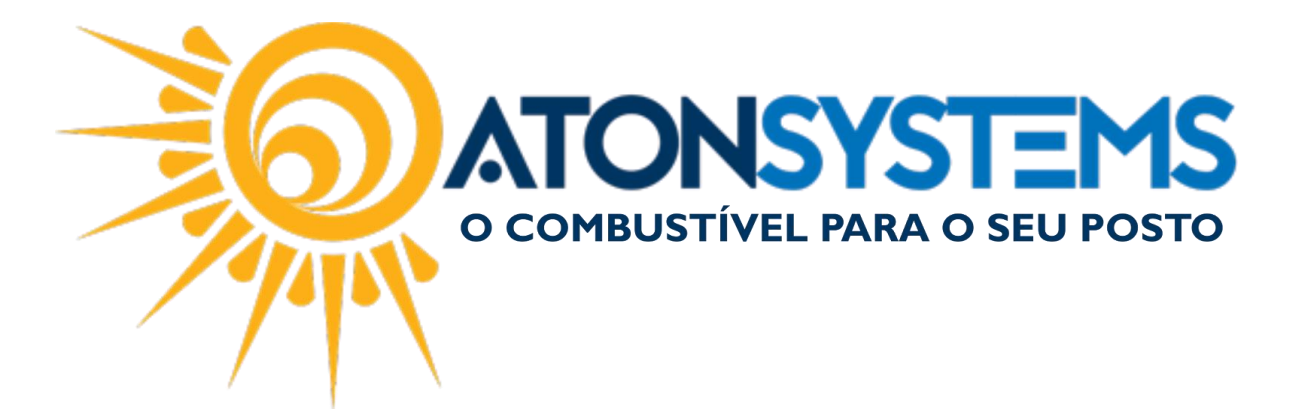

## Lançar Despesa. Manual do Usuário – Saída. Cód. – PDVSAI02 Revisão – 08/03/2017

Introdução Como lançar uma despesa.

## Procedimento

Passo 1 – Pressione "F5" no teclado.

| Bico | Combustível                          | Quant.             | Unitário         | Total                 | Funcionário                  | Data / Hora    |
|------|--------------------------------------|--------------------|------------------|-----------------------|------------------------------|----------------|
| B05  | GASOLINA ADITIVADA DT CLEAN          | 6,416              | 3,499            | 22,45                 |                              | 08/03 12:05:54 |
| B05  | GASOLINA ADITIVADA DT CLEAN          | 6,288              | 3,499            | 22,00                 |                              | 08/03 10:28:46 |
| B07  | ETANOL HIDRATADO COMBUSTIVEL         | 52,243             | 2,599            | 135,78                |                              | 08/03 10:28:46 |
| B13  | OD B S-10 ORIGINAL COMUM             | 53,387             | 2,997            | 160,00                |                              | 07/03 14:38:58 |
| B09  | GASOLINA ORIGINAL C                  | 44,131             | 3,399            | 150,00                |                              | 07/03 14:38:58 |
| B07  | ETANOL HIDRATADO COMBUSTIVEL         | 47,326             | 2,599            | 123,00                |                              | 07/03 14:38:58 |
| B09  | GASOLINA ORIGINAL C                  | 58,841             | 3,399            | 200,00                |                              | 07/03 11:03:57 |
| BO5  | GASOLINA ADITIVADA DT CLEAN          | 28,580             | 3,499            | 100,00                |                              | 07/03 11:03:57 |
|      |                                      |                    |                  |                       |                              |                |
|      |                                      |                    |                  |                       |                              |                |
|      |                                      |                    |                  |                       |                              |                |
|      |                                      |                    |                  |                       |                              |                |
|      |                                      |                    |                  |                       |                              |                |
|      |                                      |                    |                  |                       |                              |                |
|      |                                      |                    |                  |                       |                              |                |
|      |                                      |                    |                  |                       |                              |                |
|      |                                      |                    |                  |                       |                              |                |
|      |                                      |                    |                  |                       |                              |                |
|      |                                      |                    |                  |                       |                              |                |
|      |                                      |                    |                  |                       |                              |                |
|      |                                      |                    |                  |                       |                              |                |
|      |                                      |                    |                  |                       |                              |                |
|      |                                      |                    |                  |                       |                              |                |
|      |                                      |                    |                  |                       |                              |                |
|      |                                      |                    |                  |                       |                              |                |
|      |                                      | _                  |                  |                       |                              |                |
|      | 60 °60 💽                             | ° 🗉, 🗉             |                  | <b>i ±</b> 8          | 2 5. 19                      |                |
|      | Produto Iniciar venda Entradas Saida | s Fechamento Fisca | Combustivel Prod | uto Venda rápida Cart | ão POS Consultas Flidelidade |                |

Passo 2 – Pressione "F2" no teclado.

COMBUSTIVEL PARA O SEU POSTO

suporte@atonsistemas.com.br(19) 2518-1814

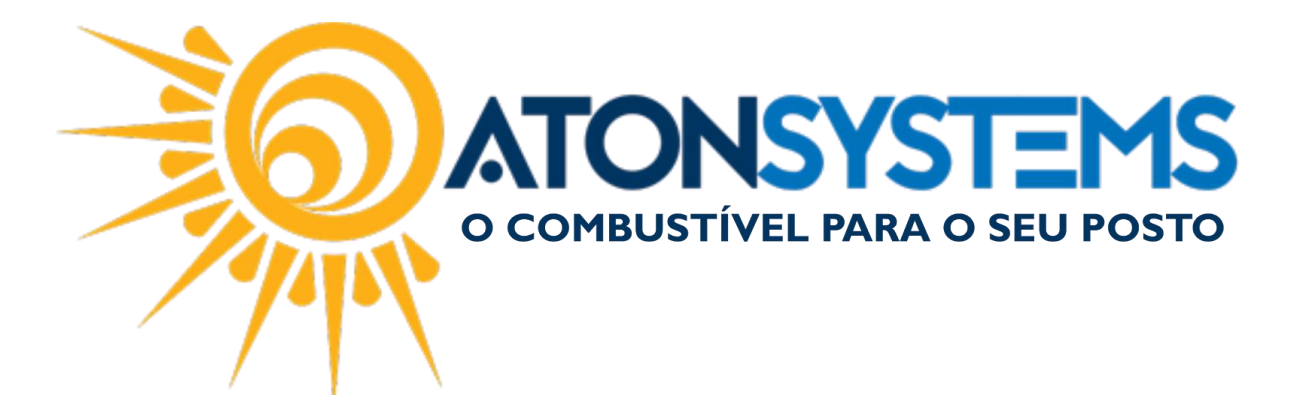

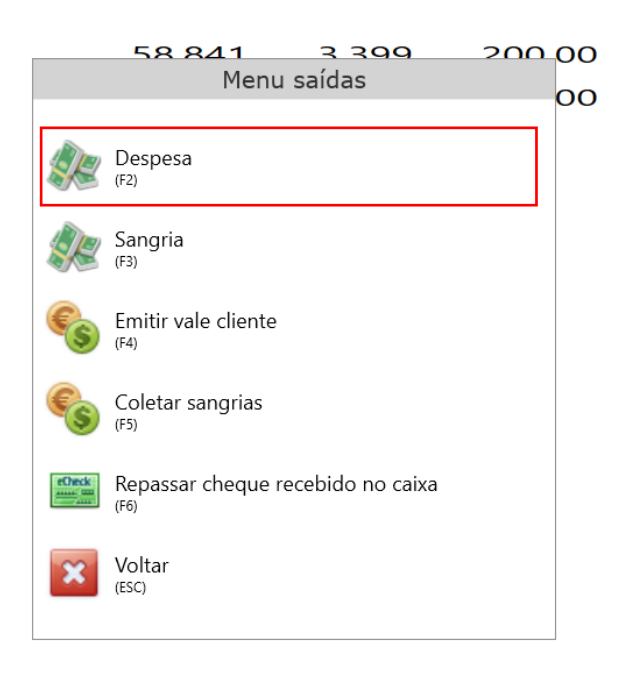

Passo 3 – Digite a senha do operador e pressione "ENTER" no teclado.

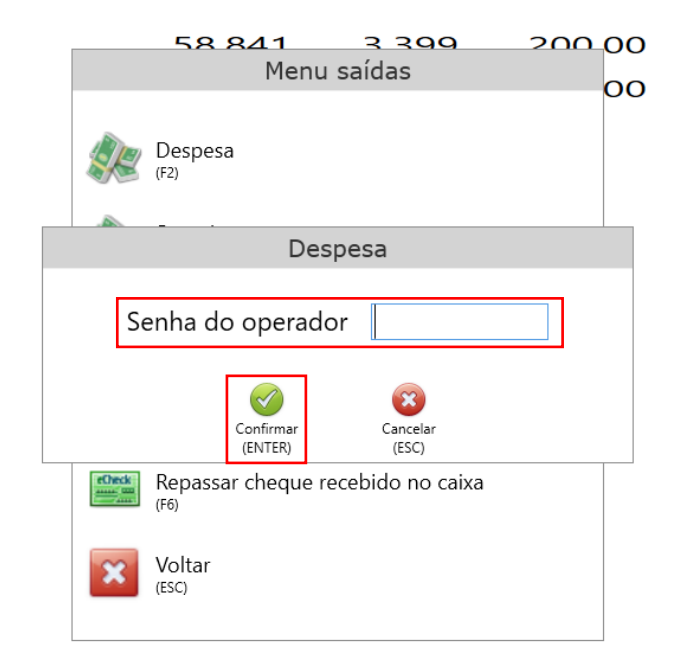

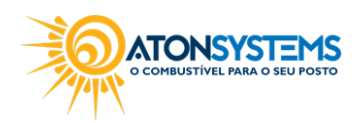

suporte@atonsistemas.com.br(19) 2518-1814

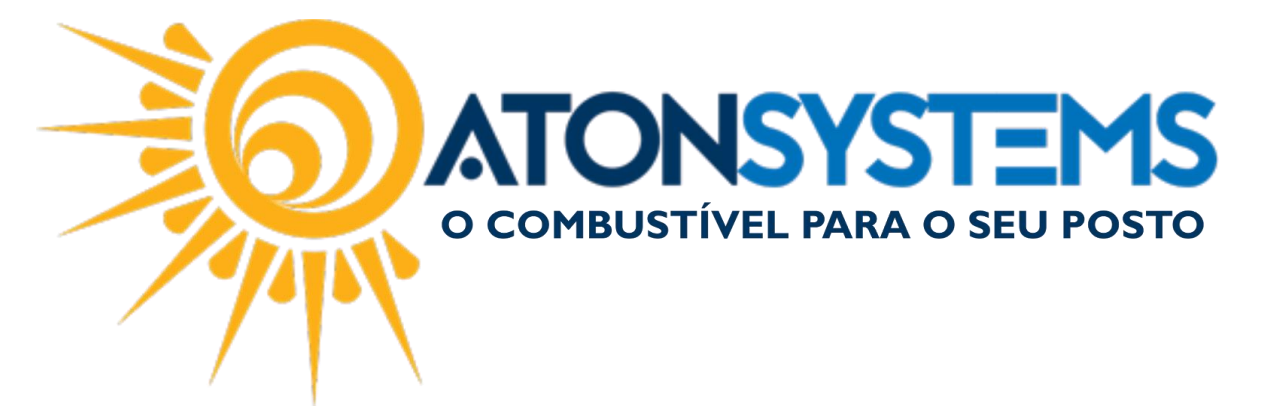

Passo 4 – Preencha os dados da despensa e pressione "CTRL+ENTER" no teclado.

| EAN                | J        |    | 58 841<br>Men             | <u>२ २००</u><br>u saídas | 00<br>200.00 |   |
|--------------------|----------|----|---------------------------|--------------------------|--------------|---|
| Despesa<br>Despesa |          |    |                           |                          |              |   |
|                    | _        |    |                           |                          | ,            |   |
|                    | Despesa  | CC | leta combu                | ISTÍVEL PARA A           | NÁLISE       | ~ |
|                    | Valor    |    | 20,00                     |                          |              |   |
|                    | Observaç | ão |                           |                          |              |   |
|                    |          |    | Confirmar<br>(CTRL+ENTER) | Cancelar<br>(ESC)        |              |   |
|                    |          | ×  | /oltar<br><sup>ESC)</sup> |                          |              |   |

## A despesa será gerada.

| ATON SYSTEMS                                                                                                    |                  |  |  |  |  |  |
|----------------------------------------------------------------------------------------------------|------------------|--|--|--|--|--|
| CNPJ: 18.026.577/0001                                                                                                    | IE: 165224828112 |  |  |  |  |  |
| RUA IACANGA, 359 - JARDIM IPIRANGA - AMERICANA/SP<br>- 13468-590                                                                           |                  |  |  |  |  |  |
| Data/Hora: 08/03/2017 13:48:33                                                                                                    |                  |  |  |  |  |  |
| COMPROVANTE DE DESPESA<br>DESPESA: COLETA COMBUSTÍVEL PARA ANÁLISE<br>RESPONSAVEL.: LUCAS<br>VALOR: R\$20,00<br>OBSERVACAO:<br>ASSINATURA: |                  |  |  |  |  |  |

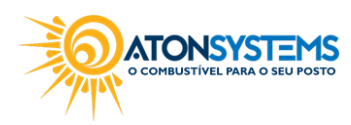